# Utilisation de la caisse

Veuillez passer à un domaine de compte de caisse, par ex. CHIFFRE D'AFFAIRES.

Appelez maintenant la caisse en cliquant sur le bouton **Appeler la caisse** dans la barre d'outils PC CADDIE ou sur **Umsätze/Kasse:** 

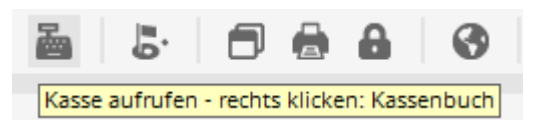

La fenêtre de caisse ouverte se présente comme suit :

| Kasse              |                   |             |                      |                       |          |            |                   | _ ×           |
|--------------------|-------------------|-------------|----------------------|-----------------------|----------|------------|-------------------|---------------|
| GASTRO             | An <u>m</u> elden | (Carmela)   |                      |                       |          |            |                   | **            |
| UMSATZ             | Time Buchur       | ngstag 12.0 | 2.20                 |                       |          |            |                   |               |
| Ве                 | diener 🗹 Ka       | isse        | <b>*</b> 1           | Neu                   | + -      | 🥕 Edit 🔟 E | ntf. 0            | .00 🔤         |
|                    |                   |             |                      |                       |          |            |                   |               |
| Kunde (F           | 9)                | ≡           | Artikel (F1)         |                       | ≡        | Zahl 1     | <u>S</u> pezia F7 | Lösch. F5     |
| Pers. <u>E</u> dit | K <u>o</u> nto    | Karte F6    | Green <u>f</u> ee F8 | Ein/ <u>A</u> uszahlu | ing 🧹 Au | sbuchen    | Wiederholen F4    | En <u>d</u> e |

# Sélectionner le client

Dans le champ **Client** (F9), saisissez l'abréviation de recherche de votre client, le nom complet ou seulement une partie du nom, les personnes correspondantes s'afficheront. Une autre possibilité est le bouton de la fonction liste à droite. Si vous disposez d'un clavier Cherry, vous pouvez faire passer la bande magnétique d'une carte DGV et le client sera immédiatement sélectionné.

Si la personne n'existe pas encore dans PC CADDIE, elle est créée avec **Saisir une nouvelle personne** est créée. Ou bien vous créez une personne sur laquelle les réservations seront effectuées si vous ne souhaitez pas créer la personne séparément, par exemple pour la vente d'une voiturette de golf. Pour ce faire, créez une personne "Invité" ou "Client occasionnel".

Dès que le client est sélectionné et qu'il apparaît dans la caisse, il est possible que différentes petites icônes apparaissent, comme par exemple un R blanc dans un cercle doré, une carte dorée, une seringue ou une maison :

| M Nasse       | A Apm | alden /Tester |      |              | _                   |   |     |   |   |
|---------------|-------|---------------|------|--------------|---------------------|---|-----|---|---|
|               | Time  | Buchungstag   |      | 01.02.22     |                     | * | Neu | * | A |
| Kunden-Filter | ner   | 🖌 Kasse 2     |      |              |                     | * | В   | * |   |
|               |       |               | 0,00 | test         |                     |   |     |   |   |
|               |       |               | 0,00 | ( test       | 1                   |   |     |   |   |
|               |       |               | 0,00 | chri         |                     |   |     |   |   |
|               |       |               | 0,00 | 📰 🖄 test     | 2                   |   |     |   |   |
|               |       |               | 0,00 | test         |                     |   |     |   |   |
|               |       |               | 0,00 | test         |                     |   |     |   |   |
|               |       |               | 0,00 | test         |                     |   |     |   |   |
|               |       |               | 0,00 | test         | -                   |   |     |   |   |
|               |       |               | 0,00 | 🔓 test       | 3                   |   |     |   |   |
|               |       |               | 0,00 | 🖄 🏠 111 test | t                   |   |     |   |   |
|               |       |               | 1,00 | 🏠 105 test   |                     |   |     |   |   |
|               |       |               | 4,00 | 🍇 test       |                     |   |     |   |   |
|               |       |               | 0,00 | test         |                     |   |     |   |   |
| K             |       |               |      |              | 6 - t <sup>11</sup> |   |     |   |   |

Cela a la signification suivante :

- 1. R = Signe distinctif de la région sur la carte DGV
- 2. Carte = Joueur affilié, p. ex. passeport de golf Migros ou joueur PPG ; seringue = Certificat Covid vérifié
- 3. Maison = Client de l'hôtel actuellement présent dans l'établissement.

Ceci a la signification suivante :

# Sélectionner un article

Dans le champ Article (F1), il existe plusieurs possibilités de sélection des articles :

- saisir l'abréviation de recherche de l'article
- Saisie de la désignation de l'article ou seulement une partie de la désignation
- Bouton fonction liste (F2)
- Pour les étiquettes existantes avec code-barres, en scannant l'article

Après **OK** l'article est immédiatement enregistré dans la caisse. Après la sélection, vous pouvez si nécessaire modifier le nombre dans le champ **Nombre** augmenter en conséquence. Pour une sélection plus rapide des articles, nous vous recommandons la sélection rapide, voir chapitre Sélection rapide.

En sélectionnant un article avec le statut "Impression bagage", vous obtenez la fenêtre "Réserver greenfee".

| Greenfee bucher                       | ו                                                                                              | × |
|---------------------------------------|------------------------------------------------------------------------------------------------|---|
|                                       | Sonnenschein, Susanne<br>>> Einzelperson <<<br>>> cmd;warn:memo;Gratis <<<br>Nummer: 202000003 | n |
| <u>G</u> reenfee-Typ:                 | es 0300 Erwachsene Sonn/Feiertags - Verka $\equiv$ •••                                         |   |
| Datum:                                | 12.02.20                                                                                       |   |
| <u>A</u> bschlagszeit:                | 09:50 Abschlag-Information:                                                                    |   |
| <u>1</u> 0.Tee:                       | : <u>A</u> bschlag-Information:                                                                |   |
| 1 Anzahl Spieler:<br>2 Spezial-Preis: | 1.00     jeweils einzelne Bagtags drucken       (Leer = normaler Preis)                        |   |
| 3 Abweichender Spie                   | eler:                                                                                          |   |
| Datensatz:                            | = •••                                                                                          |   |
| <u>I</u> ndividuell:                  | Hcp: Club:                                                                                     |   |
| 4 usatztext:                          |                                                                                                |   |
| 5 Platzdaten:                         | $\equiv \cdots$                                                                                |   |

- 1. Si vous souhaitez éventuellement imprimer quatre bagtags pour une personne, augmentez le "Nombre de joueurs" à "4,00".
- 2. Introduire un prix spécial pour ce client.
- 3. Vous ajoutez ici un joueur différent (le bagtag sera ainsi imprimé avec ce nom).
- 4. Ce texte supplémentaire peut être imprimé sur le bagtag, si vous le souhaitez.

5. Différents champs des données du terrain peuvent également être intégrés dans le tag.

Les réglages plus précis pour votre tag sont effectués dans la section Caisse sont effectués. Veuillez également contacter le support PC CADDIE à ce sujet.

Après **OK** l'article est enregistré dans la caisse.

Dans la fenêtre de caisse, votre client se trouve maintenant sur le côté gauche et l'article sélectionné sur le côté droit :

| Kasse              |                                                |                          |                           |                                |                       | _ ×           |
|--------------------|------------------------------------------------|--------------------------|---------------------------|--------------------------------|-----------------------|---------------|
| GASTRO<br>UMSATZ   | An <u>m</u> elden (Ca<br><u>T</u> ime Buchungs | armela)<br>stag 12.02.20 | Sonnenschein, Su          | isan. ()<br>cmd;warn:memo;Grat | Gast<br>Soll: 100.00  | *             |
| Bee                | diener 🗹 Kass                                  | e                        | ★ Neu                     | + - / Edit 🔟 Entf.             | 4.00                  | 200000        |
| Sonnensche         | ein, Susan. ()                                 | 4.00 carm                | 1 Token                   |                                | 4.00 4.00             | carm          |
|                    |                                                |                          |                           |                                |                       |               |
| Kunde (F           | 9)                                             | ≡ Ar                     | tikel (F1)                | ≡ Zahl 1                       | <u>S</u> pezia F7 Lös | ich. F5       |
| Pers. <u>E</u> dit | K <u>o</u> nto                                 | Karte F6 Green <u>f</u>  | ee F8 Ein/ <u>A</u> uszal | nlung 🍧 Bezahlen F12 Wied      | derholen F4           | En <u>d</u> e |

Vous pouvez à tout moment enregistrer plusieurs articles à la suite pour un même client.

À l'aide du bouton *Greenfee* (F8), vous accédez immédiatement à la fenêtre "Réserver greenfee". Si vous souhaitez imprimer à nouveau votre greenfee, allez sur *Répéter* et *GF wdhl.* (F8).

# Payer un article

Vous commencez le processus de paiement en appuyant sur le bouton **Payer** (F12). La fenêtre de paiement se présente comme suit :

| Bezahlen                                                   | ×                    |
|------------------------------------------------------------|----------------------|
| Geben Sie die Bezahlung ein:                               | <b>√</b> <u>о</u> к  |
| Kunde sosu Sonnenschein, Susanne $\equiv \cdots$           | <u>C</u> lubkarte F6 |
| Total: <b>40.00</b>                                        | <u>R</u> abatt F7    |
| Betrag                                                     | X Abbruch            |
| Barkasse 40.00                                             |                      |
| S Kreditkarte                                              |                      |
| 🝧 Euro Barzahlung                                          |                      |
| Flotel-Transfer-Zahlung                                    |                      |
| Offen: 0.00                                                |                      |
| ▶ <u>Q</u> uittungsdruck F5 Normalerweise keine Quittung ▼ | 2                    |
| Auf <u>R</u> echnung ins Konto buchen     F11              | 3                    |
| 🖶 Zwischenabrechnung drucken F12                           | 4                    |
| Auf anderen Kunden übertragen                              | 5                    |

- Vous choisissez maintenant le mode de paiement souhaité en plaçant le curseur dans le champ correspondant, le montant change immédiatement. Vous définissez à un autre endroit quels types de paiement sont disponibles dans cette fenêtre de paiement : Modes de paiement
- 2. Paramétrez l'impression de la quittance selon vos souhaits.
- 3. La fonction *Enregistrer sur facture dans le compte* vous permet de lire le chapitre suivant.
- 4. Imprime un décompte intermédiaire sans clôturer le processus de paiement.
- 5. Vous avez ici la possibilité de transférer le paiement à une autre personne. La fenêtre suivante s'affiche :

| Umbuchen auf anderen Kunden                  |       |                     | $\times$ |
|----------------------------------------------|-------|---------------------|----------|
| Auf wen soll der Betrag umgebucht<br>werden? |       | <b>√</b> <u>о</u> к |          |
| Person:                                      | = ••• | X <u>A</u> bbruch   |          |

En saisissant la personne correspondante, le paiement est comptabilisé pour cette personne.

Appuyer sur **OK POUR VALIDER,** le processus de paiement est alors terminé. Avec **Répéter** (F4) dans la caisse, vous avez la possibilité de visualiser à nouveau votre réservation.

# **Article - Fractionner le paiement**

Si vous avez les articles dans la caisse et que vous souhaitez fractionner le montant, cliquez sur la baguette magique dans la caisse.

| Kasse              |                                                                  |                     |           |                                   |          |               | _ ×                    |
|--------------------|------------------------------------------------------------------|---------------------|-----------|-----------------------------------|----------|---------------|------------------------|
| GASTRO<br>UMSATZ   | An <u>m</u> elden (Carmela)<br><u>T</u> ime Buchungstag 19.08.20 |                     | Sonnens   | Sonnenschein, Susan. ()<br>NONEWS |          |               | Sonnenhof              |
| В                  | ediener 🗹 Kasse                                                  |                     | 🛨 Neu     | +                                 | — 🧨 Edit | 🗍 Entf.       | 40.00 🔤                |
| Sonnenso           | hein, Susan. () 40                                               | ).00 carm           | 1         | Jugend Sonn/Fei                   | ertags   | 20 40.        | 00 40.00 <b>→</b> carm |
|                    |                                                                  |                     |           |                                   |          |               |                        |
| Kunde (i           | 59)                                                              | ≡ Art               | ikel (F1) |                                   | ⊒ Zahl   | 1 <u>S</u> pe | zzia F7 Storno F5      |
| Pers. <u>E</u> dit | K <u>o</u> nto<br>Karte                                          | F6 Green <u>f</u> e | e F8 Ei   | n/ <u>A</u> uszahlung g           | Bezahlen | F12 Wiederho  | olen F4 En <u>d</u> e  |

Ensuite, cliquez sur Fractionner le client actuel

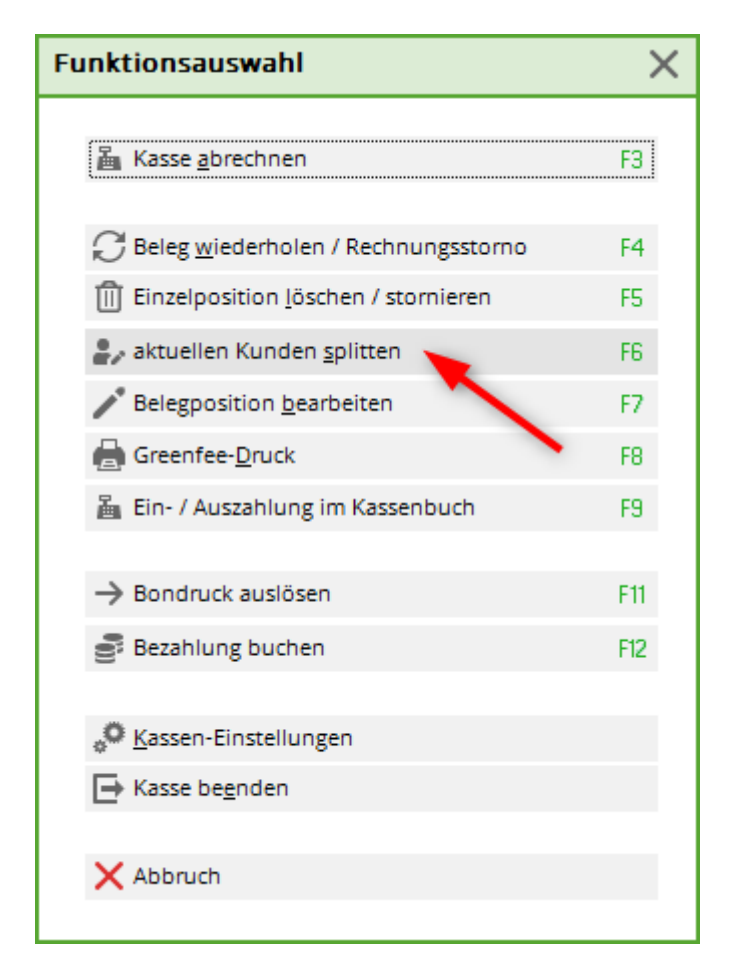

1. sélectionnez le client sur lequel vous souhaitez fractionner les articles. 2. sélectionnez l'article que vous souhaitez faire glisser vers le client sélectionné.

| Splitten / Umbuchen          |             |                                                                                              |                                  |
|------------------------------|-------------|----------------------------------------------------------------------------------------------|----------------------------------|
| Von: Sonnenschein, Susan. () | 40.00       | Auf: <u>T</u> isch: <u>o</u> der:<br>F3 <u>K</u> unde:<br><u>B</u> uchungszahl teilen durch: | Kundenwahl F9<br>1 ≡ •••<br>0.00 |
| 1 Jugend Sonn/Feiertags 4    | 40.00 40.00 | 2                                                                                            |                                  |
|                              |             | ≥><br>< ≤                                                                                    |                                  |
| Alles markieren              | F6          | 🗸 Fertig 🛛 F11 🛛 🚡 Bezahlen                                                                  | F12 X Abbruch                    |

Cliquez ensuite sur terminé ou directement sur payer. Si vous cliquez sur terminé, les articles sont attribués au client sélectionné et vous pouvez enregistrer d'autres articles. Si vous cliquez sur payer, l'encaissement se fait immédiatement.

# Travailler avec le système de cartes

Vous avez également la possibilité, à la caisse, de travailler avec le de travailler avec le système de cartes PC CADDIE.id. En cliquant sur le bouton *Carte* dans le masque de caisse, vous pouvez traiter les cartes/porte-clés, etc..

| к | asse               |                                                |                     |                          |                               |                       | _ ×           |
|---|--------------------|------------------------------------------------|---------------------|--------------------------|-------------------------------|-----------------------|---------------|
|   | GASTRO<br>UMSATZ   | An <u>m</u> elden (Carmela<br>Time Buchungstag | a)<br>12.02.20      | Sonnenschein, Su         | san. ()<br>cmd;warn:memo;Grat | Gast<br>Soll: 60.00   | *             |
|   | Be                 | diener 🗹 Kasse                                 |                     | X Neu                    |                               | т. 4.00               |               |
|   | Sonnensche         | ein, Susan. () 4.                              | 00 carm             | 1 Token                  |                               | 4.00 4.00             | carm          |
|   | Kunde (F           | 9)                                             | ≡ Arti              | ikel (F1)                | Zahl 1                        | <u>S</u> pezia F7 Lös | sch. F5       |
|   | Pers. <u>E</u> dit | K <u>o</u> nto<br>Karte                        | F6 Green <u>f</u> e | e F8 Ein/ <u>A</u> uszał | ilung 📑 Bezahlen F12 V        | /iederholen F4        | En <u>d</u> e |

Si vous avez choisi notre PC CADDIE.id, vous verrez également apparaître le bouton **Carte du club** s'affiche dans la fenêtre. Celui-ci peut également être utilisé pour le paiement si le client souhaite encore utiliser un solde de carte pour le paiement :

| Bezahlen                                                                                              |                                                                                                |
|----------------------------------------------------------------------------------------------------|------------------------------------------------------------------------------------------------|
| Geben Sie die Be<br>Zahlende Person<br>Tet2 Tester, Timo<br>Zu zahlen:                                | ezahlung ein:                                                                                  |
| Bezahlung<br>F1 bar Barkasse<br>F2 kk Kreditkarte<br>F3 ec EC-Karte<br>F4 cwmaster Mastercar          | Betrag<br>■ 119,00<br>■ 0,00<br>■ 0,00<br>■ 0,00<br>■ 0,00<br>Biückgeld:0,00<br>Riückgeld:0,00 |
| Quittungsdruck (F5): Normale<br>Auf <u>R</u> echnung ins K<br>In der Kasse weite<br>Auf anderen Kunde | rweise keine Quittung 💽<br>onto buchen F11<br>rrkassieren F12<br>n übertragen 🖓 F12            |

CONSEIL Les paiements par carte sont également possibles pour tous les domaines de comptes. Pour l'installation, veuillez vous adresser au Support PC CADDIE.

#### Ecritures de postes ouverts

Vous trouverez ici plus d'informations sur le thème Ecritures de postes ouverts .

#### Annuler un article

Vous pouvez annuler une réservation qui n'a pas encore été payée et qui se trouve encore dans la caisse, à l'aide du bouton *Supprimer* (F5) de la caisse.

Une écriture qui a déjà été payée ne peut être ramenée dans la caisse que par une opération d'annulation, si aucune clôture journalière n'a encore été établie. Pour ce faire, sélectionnez **Répéter** (F4). Dans cette fenêtre, vous voyez toutes les écritures effectuées. Vous marquez l'écriture à annuler et cliquez sur **Annuler la réservation.** Vous obtenez la sélection suivante :

| Rechnung                            |          |
|-------------------------------------|----------|
| Decker and Manager and              |          |
| Rechnung Nummer: 8                  |          |
| Hodel, Kilian                       |          |
|                                     |          |
| 1.0 Erwachsene Sonn/Feiertags 80.   | 00 80.00 |
| Summe:                              | 80.00    |
| 80.00 Barkasse                      | 80.00    |
|                                     |          |
|                                     |          |
| Zahlung stornieren und neu bezahlen | 🔂 F5     |
| Rechnung stornieren                 | FS       |
| X Abbruch                           |          |
|                                     |          |

Avec **Annuler le paiement et payer à nouveau** le paiement est **paiement** annule et les articles reviennent à la caisse pour la suite du traitement.

| Kasse                               |                                                                             |                                                  |                                     |                                      |                           |                        |                                 | _                              | $\times$ |
|-------------------------------------|-----------------------------------------------------------------------------|--------------------------------------------------|-------------------------------------|--------------------------------------|---------------------------|------------------------|---------------------------------|--------------------------------|----------|
| GASTRO<br>UMSATZ<br>Ba<br>Sonnensch | An <u>m</u> elden<br><u>T</u> ime Buchur<br>ediener ✓ Ka<br>rein, Susan. () | (Carmela)<br>ngstag 12.02.3<br>isse<br>80.00 car | 20 ×                                | nenschein, Sus<br>Neu<br>1 Erwachsen | an. ()<br>cmd;warn<br>+ — | :memo;Gra1             | Salo<br>J Entf.<br>2011 80.00   | Gast<br>30: 0.00<br>80.00      | n        |
| Kunde (l<br>Pers. <u>E</u> dit      | F9)<br>K <u>o</u> nto                                                       | ≡<br>Karte F6 G                                  | Artikel (F1<br>ireen <u>f</u> ee F8 | )<br>Ein/ <u>A</u> uszahl            | ung 🔮                     | Zahl 1<br>Bezahlen F12 | <u>S</u> peziz F<br>Wiederholen | 7 Storno F<br>F4 En <u>d</u> e | 5        |

Vous avez maintenant la possibilité de choisir le **Mode de paiement** modifier le mode de paiement. Cela peut arriver lorsque le client constate, au moment de payer, qu'il n'a pas autant d'argent liquide à disposition que nécessaire, mais que vous avez déjà terminé le processus de paiement avec un paiement en espèces. Avec (**Payer** (F12), vous pouvez maintenant sélectionner par exemple le paiement par carte de crédit.

Si l'article doit être entièrement annulé, cliquez sur "Annuler". Annuler (F5) :

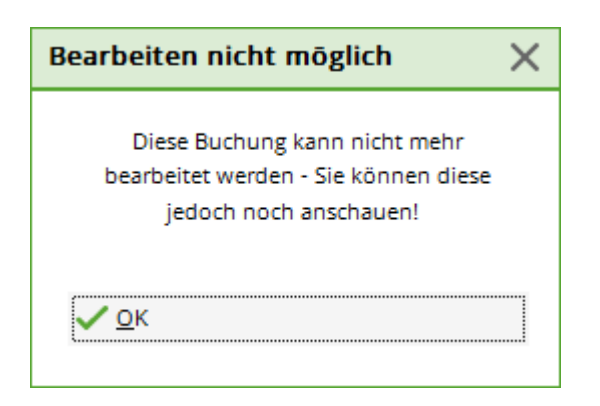

Par **OK** l'écriture de contrepartie est effectuée et avec **Payer** vous terminez le processus. Votre réservation initiale est maintenant entièrement annulée. Sous **Répéter** vous reconnaissez la première écriture d'article avec les deux lettres "St." pour annulation.

| leg sto                                                              | rnieren / Druck | wieder | holung                |       |      |                  | X   |
|----------------------------------------------------------------------|-----------------|--------|-----------------------|-------|------|------------------|-----|
| Bestimmen, Sie, welcher Beleg wiederholt bzw. storniert werden soll: |                 |        |                       |       |      |                  | ıl. |
| 1                                                                    | 11.11.07        | 15:08  | Hodel, Carmela        | 0.00  | test | <u>G</u> F wdhl. | F8  |
| 10                                                                   | 12.02.20        | 09:16  | Sonnenschein, Susanne | 10.00 | carm |                  |     |
| 11                                                                   | 12.02.20        | 09:46  | Sonnenschein, Susanne | 80.00 | carm | <u>S</u> chauen  | F4  |
| 2                                                                    | 19.11.07        | 12:03  | Hodel, Carmela        | 60.00 | test | Storno           | F5  |
| 3                                                                    | 04.12.07        | 09:05  | T1 Laier, Ursula      | 0.00  | test | -                |     |
| 4                                                                    | 04.12.07        | 09:06  | T1 Laier, Ursula      | 40.00 | test | <u>A</u> rchiv   | F9  |
| 5                                                                    | 18.06.08        | 10:50  |                       | 40.00 | test | Abbruch          |     |
| 6                                                                    | 12.08.08        | 18:52  | Direktkunde 79        | 80.00 | test |                  |     |
| 7                                                                    | 22.08.08        | 08:02  | Hodel, Carmela*       | 50.00 | test |                  |     |
| 8                                                                    | 30.07.09        | 09:46  | Hodel, Kilian         | 80.00 | carm |                  |     |
| 9                                                                    | St. 4.10.09     | 08:16  | Hodel, Carmela        | 40.00 | carm |                  |     |
|                                                                      |                 |        |                       |       |      |                  |     |
|                                                                      |                 |        |                       |       |      |                  |     |

Pour **Annuler la facture** (F5), la facture est **facture** est annulée, le paiement est conservé, l'argent reste dans la caisse. Cela peut par exemple se produire lorsqu'un client se plaint de ne pas avoir reçu le jeton sur la facture et qu'il n'en veut pas. Dans ce cas, vous devez effectuer un paiement à partir de la caisse.

Annulez par exemple le token. Si vous cliquez sur **Payer** le montant correspondant au paiement vous est proposé dans le masque de paiement. Vous versez cet argent au client.

# Annuler un article après la clôture journalière

Dès qu'une clôture journalière a été effectuée, toutes les opérations sont clôturées et peuvent être exécutées sous le bouton *Répéter* ne sont plus visibles. Avec l'aide de *Archives* on peut récupérer l'écriture en conséquence dans la caisse.

| Rechnung wählen                                                      | ×         |
|----------------------------------------------------------------------|-----------|
| Wählen Sie den Kunden oder direkt<br>die gewünschte Rechnungsnummer: |           |
| Kunde:                                                               | X Abbruch |
| Rechnung                                                             |           |

Après avoir saisi le client et le numéro de facture, qu'il faut chercher au préalable dans les entrées de compte, la fenêtre suivante s'ouvre :

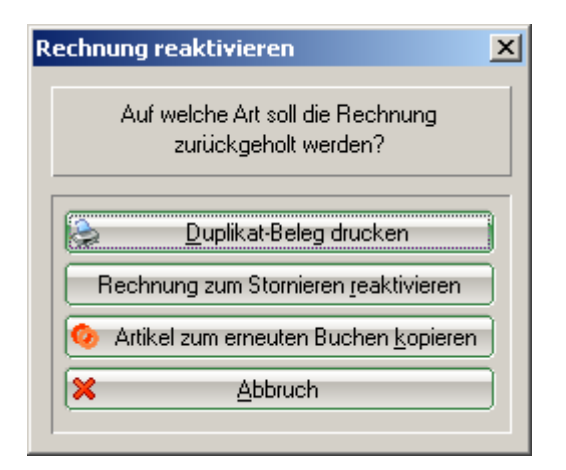

Avec **Réactiver la facture pour annulation** vous récupérez à nouveau l'ensemble de l'écriture dans la caisse. En sélectionnant l'article et en cliquant sur **Annuler** l'écriture est corrigée.

| Kasse              |                                              |                       |                           |                                     |                      |                               | _ ×           |
|--------------------|----------------------------------------------|-----------------------|---------------------------|-------------------------------------|----------------------|-------------------------------|---------------|
| GASTRO<br>UMSATZ   | An <u>m</u> elden (Carme<br>Time Buchungstag | ela)<br>12.02.20      | Sonnenschein, Su<br>★ Neu | san. ()<br>cmd;warn:memo<br>+ - / E | ;Grat<br>dit 🕅 Entf. | Gast<br>Soll: 100.00<br>13.20 | *             |
| Sonnensch          | ein, Susan. () 1                             | 3.20 carm             | 1 Range-Fe                | e                                   | 202000005            | 10.00 10.00                   | Earm          |
|                    |                                              |                       | 1 Token Al                | tion                                |                      | 3.20 3.20                     | carm          |
|                    |                                              |                       |                           |                                     |                      |                               |               |
| Kunde (F           | -9)                                          | ≡ Art                 | ikel (F1)                 | ⊒ Zahl                              | 1                    | Spezia F7 Stor                | mo F5         |
| Pers. <u>E</u> dit | K <u>o</u> nto<br>Kart                       | e F6 Green <u>f</u> e | ee F8 Ein/ <u>A</u> uszał | nlung 🍧 Bezahl                      | en F12 Wiede         | erholen F4                    | En <u>d</u> e |

Une autre possibilité d'annulation est de travailler avec le signe moins. Sélectionnez à nouveau le client dans la caisse, enregistrez l'article greenfee qui doit être corrigé et indiquez dans le champ **Nombre de joueurs** saisissez le nombre de corrections correspondant avec un signe moins, par exemple "-1" :

| Greenfee buchen                                                                                | ×                                 |
|------------------------------------------------------------------------------------------------|-----------------------------------|
| Sonnenschein, Susanne<br>>> Einzelperson <<<br>>> cmd;warn:memo;Gratis <<<br>Nummer: 202000003 | ✓ <u>O</u> K<br>X <u>A</u> bbruch |
| <u>G</u> reenfee-Typ: es 0300 Erwachsene Sonn/Feiertags - Verka ≡ •••                          |                                   |
| Datum: 12.02.20<br>Abschlagszeit: 09:48 Abschlag-Information:                                  |                                   |
| <u>1</u> 0.Tee: : <u>A</u> bschlag-Information:                                                |                                   |
| <u>A</u> nzahl Spieler:                                                                        |                                   |
| Abweichender Spieler:                                                                          |                                   |
| Datensatz:                                                                                     |                                   |
| Individuell: Hcp: Club:                                                                        |                                   |
| Zusatztext:                                                                                    |                                   |
| Platzdaten:                                                                                    |                                   |

Confirmez votre saisie en cliquant sur **OK.** 

L'écriture s'affiche dans la fenêtre de la caisse.

| Kasse              |                                                        |                     |                           |                                             |                   | _ ×                 |
|--------------------|--------------------------------------------------------|---------------------|---------------------------|---------------------------------------------|-------------------|---------------------|
| GASTRO<br>UMSATZ   | An <u>m</u> elden (Carmela<br><u>T</u> ime Buchungstag | a)<br>12.02.20      | Sonnenschein, Su<br>★ Neu | isan. ()<br>cmd;warn:memo;Gra<br>+ — / Edit | 1 Sa              | Gast X<br>Ido: 0.00 |
| Sonnensche         | ein, Susan. () -60                                     | .00 carm            | -1 Erwachse               | ene Wochentags                              | 2 60.00           | -60.00 errm         |
| Kunde (F           | 9)                                                     | ≡ Arti              | ikel (F1)                 | ⊒ Zahl                                      | -1 <u>S</u> pezia | F7 Storno F5        |
| Pers. <u>E</u> dit | K <u>o</u> nto<br>Karte                                | F6 Green <u>f</u> e | ee F8 Ein/ <u>A</u> uszal | hlung 🍧 Auszahlen I                         | F12 Wiederholer   | n F4 En <u>d</u> e  |

Pour clôturer l'écriture, sélectionnez **Payer** dans le type de paiement correspondant ou **Comptabiliser sur le compte pour facture,** pour comptabiliser par exemple le crédit sur le compte du client. L'option suivante apparaît :

| Achtung: Rūckgeld               |
|---------------------------------|
| Geben Sie diesen Betrag zurück: |
| >> Barkasse <<<br>>> 6.00 <<    |
| ✓ OK, zurückgegeben             |
| Als Guthaben buchen             |
| × Abbruch                       |
|                                 |

Avec *Enregistrer comme crédit* ce montant reste en crédit.

# **Réduire les articles**

Pour les articles greenfee : Après avoir sélectionné l'article green fee, vous pouvez saisir un prix spécial correspondant :

| Greenfee bucher         | ו                                                      | × |
|-------------------------|--------------------------------------------------------|---|
|                         | ✓ <u>O</u> K<br>X Abbruch                              |   |
| <u>G</u> reenfee-Typ:   | es 0300 Erwachsene Sonn/Feiertags - Verka $\equiv$ ••• |   |
| <u>D</u> atum:          | 12.02.20                                               |   |
| <u>A</u> bschlagszeit:  | 10:02 Abschlag-Information:                            |   |
| <u>1</u> 0.Tee:         | : <u>A</u> bschlag-Information:                        |   |
| <u>A</u> nzahl Spieler: | 1.00 📝 jeweils einzelne Bagtags drucken                |   |
| <u>S</u> pezial-Preis:  | (Leer = normaler Preis)                                |   |
| Abweichender Spie       | eler:                                                  |   |
| Datensatz:              | Hen: Club:                                             |   |
| individueli.            | <u>п</u> ф. <u>с</u> ио.                               |   |
| <u>Z</u> usatztext:     |                                                        |   |
| <u>P</u> latzdaten:     | ≡ …                                                    |   |

Réduction dans la caisse :

Lorsque vous avez enregistré un article dans la caisse, vous modifiez le prix de l'article en cliquant sur le bouton **Spécial** (F7).

| spezial-Buchung 🗖 🗙 |                     |                |           |                 |           |  |
|---------------------|---------------------|----------------|-----------|-----------------|-----------|--|
| Geb                 | <b>√</b> <u>о</u> к |                |           |                 |           |  |
| Buchung             | Informatio          | n              | Handnotiz |                 | X Abbruch |  |
| <u>Т</u> ур:        | r 0000              | Range-F        | ee        | ≡…              |           |  |
| <u>T</u> ext:       | Range-Fee           |                | 2020000   | 005             |           |  |
| <u>Z</u> usatz:     |                     |                |           |                 |           |  |
| Rabatt: 1           | 0.0 %               | <u>A</u> nzahl | : 1.0     |                 |           |  |
| Einzel: 2           | 10.00               | <u>G</u> esam  | t:        | 10.00           | 3         |  |
| Original:           | 10.00               |                |           |                 | -         |  |
| <u>S</u> er.Nr.:    | 202000005           |                |           |                 |           |  |
| <u>B</u> uchen auf  | L Carmela           |                |           | ~               |           |  |
| <u>K</u> unde:      | sosu Sonnenso       | thein, Sus     | anne      | $\equiv \cdots$ |           |  |
|                     |                     |                |           |                 |           |  |
| <u>D</u> atum:      | 12.02.2020          | Zeit:          | 10:05     |                 |           |  |
|                     | Kein Bearbeiten     | möglich!       |           |                 |           |  |

- 1. Dans le champ de remise, vous pouvez saisir un simple pourcentage, par exemple 10 %, le prix sera réduit de 10 %.
- 2. Le prix unitaire peut être modifié en conséquence.
- 3. Le prix total peut être modifié en conséquence.

Avec **OK** PC CADDIE demande encore une raison pour la modification du prix :

| Preis-Ānderung                                            |                     | Х |
|-----------------------------------------------------------|---------------------|---|
| Bitte geben Sie einen Grund für<br>die Preis-Änderung an: | <b>√</b> <u>о</u> к |   |
| Aktion                                                    | X Abbruch           |   |
| 4.00 -> 3.20                                              |                     |   |

Ce motif est imprimé sur votre ticket de caisse. Ensuite, le nouveau prix de l'article est repris dans la caisse.

Si un client a acheté plusieurs articles et bénéficie d'une remise totale de 10 % sur tout, le bouton *Réduction* lors du paiement.

| Bezahlen                                                                 |                      | ×                    |
|--------------------------------------------------------------------------|----------------------|----------------------|
| Geben Sie die Bezahlung ein:                                             |                      | <b>√</b> <u>о</u> к  |
| Kunde sosu Sonnenschein, Susanne                                         | ≡…                   | <u>C</u> lubkarte F6 |
| Total:                                                                   | 40.00                | Rabatt F7            |
|                                                                          | Betrag               | × Abbruch            |
| 💕 Barkasse                                                               | 40.00                |                      |
| 💕 Kreditkarte                                                            |                      |                      |
| 🝧 Euro Barzahlung                                                        |                      |                      |
| 💕 Hotel-Transfer-Zahlung                                                 |                      |                      |
|                                                                          | Offen: 0.00          |                      |
| ▶ Quittungsdruck F5 Normalerweise keine Qu                               | uittung 👻            |                      |
| Auf <u>R</u> echnung ins Konto buchen <u>Z</u> wischenabrechnung drucken | F11<br>F12           |                      |
| Auf anderen Kunden übertragen                                            | € <mark>.</mark> F12 |                      |

| R | abatt                                                                                | ×         |
|---|--------------------------------------------------------------------------------------|-----------|
|   | Geben Sie bitte den Rabatt an:                                                       |           |
|   | Rabattierbarer Grundpreis: 426,60                                                    | X Abbruch |
|   |                                                                                      |           |
|   | = Errektivpreis:     426,60       Rabatt/Effektivpr.:     00     % - Abzug:     0,00 |           |
|   | + Ohne Rabatt: 0,00                                                                  |           |
|   | ======================================                                               |           |
|   |                                                                                      |           |

Si les remises sont bien saisies, le montant à payer est calculé automatiquement. Avec **OK** vous terminez la réservation.

# Décompte de l'utilisateur et clôture journalière

| Ka | ssen                                                                          | -Abrechnung                 |     | × |  |  |  |  |  |
|----|-------------------------------------------------------------------------------|-----------------------------|-----|---|--|--|--|--|--|
|    | Mit dieser Funktion wird der Kassen-<br>abschluss gedruckt bzw. durchgeführt! |                             |     |   |  |  |  |  |  |
|    | Nur                                                                           | dieser Bediener:            |     |   |  |  |  |  |  |
|    |                                                                               | 🙎 Tester                    | -   |   |  |  |  |  |  |
|    | Kon                                                                           | nplett                      | •   |   |  |  |  |  |  |
| 0  |                                                                               | Bediener-Abrechnung         | F3  |   |  |  |  |  |  |
| 2  | 2                                                                             | <u>T</u> ages-Abschluss     | F4  |   |  |  |  |  |  |
| 3  | ٩                                                                             | Alten Abschluss drucken     | F8  |   |  |  |  |  |  |
| 4  | )(Ð                                                                           | Alten Abschluss detailliert | F9  |   |  |  |  |  |  |
| 5  |                                                                               | EC-Cash-Belastungen kopier  | en  |   |  |  |  |  |  |
| 6  | 5                                                                             | Liste der Preisänderungen   |     |   |  |  |  |  |  |
| 0  | Þ                                                                             | Offene Kunden ins Konto buc | hen |   |  |  |  |  |  |
| -  | -                                                                             |                             |     |   |  |  |  |  |  |

- 1. Décompte de l'opérateur
- 2. Clôture de la journée
- 3. Imprimer l'ancien diplôme
- 4. Ancienne clôture détaillée
- 5. Copier les débits EC-Cash
- 6. Liste des changements de prix
- 7. Enregistrer les clients ouverts dans le compte

# Paiement du ticket de bal indiqué dans la clôture de la journée

Pour que les paiements avec la carte de bal puissent être affichés dans la clôture journalière, l'article suivant doit être créé.

| rtikel              | ? _ ×                  |                    |                                |              |                          |
|---------------------|------------------------|--------------------|--------------------------------|--------------|--------------------------|
| -Artikel-Nr         | khaz                   | 0000               | Fibu-Kosto:                    |              | 4 ≡ ▶                    |
| Artiker-Ni.         | KUCZ                   | 0000               | <u>F</u> IDU-KOIItO.           |              |                          |
| Bezeichnung         | Karten-Zahlung         |                    | Kennung                        |              |                          |
| <u>G</u> ruppe      | ZKS Zahlk              | artensystem        | <ul> <li>Neu Gruppe</li> </ul> | Lösch.       | <u>+ N</u> eu            |
| Farbschema          |                        |                    | - HNeu                         | 🎤 Bearbeiten | Ändern Fil               |
| G <u>r</u> ößensch. |                        |                    | - + Neu                        | 🎤 Bearbeiten | Andem Fil                |
| - Preise / Menge    | n                      |                    |                                |              | 🗍 Löschen F5             |
| <u>S</u> tatus      | Versteckt              | ▼ Ein <u>h</u> eit | 1 St                           | ück 👻        | <b>A</b>                 |
| Kalkulation         |                        | MwSt:              | 16.0 %                         | kein Rabatt  | [卢] Kopie <u>-</u> > Neu |
| Farben / Größe      | enk <u>o</u> mbination | Neu Löschen        |                                |              |                          |
|                     | -                      | _                  | EV (patto)                     | 0.00         | ••• Details F6           |
|                     |                        |                    | EK (rietto)                    | 0.00         | <b>A</b>                 |
|                     |                        |                    | EK (ettektiv)                  | ) 0.00       | . Bestand <u>t</u> eile  |
|                     |                        |                    | <u>V</u> K (brutto)            | 0.00         | 🖄 A <u>u</u> tomatik     |
|                     |                        |                    | Marge: 0.00                    | 96           |                          |
|                     |                        |                    | Bestand                        | dsführung    |                          |
|                     |                        |                    | Mindest-Be                     | stand        | 🛃 <u>K</u> onto          |
|                     |                        |                    | <u>B</u> estand                | 0            | - Fingang                |
|                     |                        |                    | Bestellt                       | 0            | - Lingang                |
| - Finkauf           |                        |                    |                                |              |                          |
| <u>L</u> ieferant   |                        |                    |                                | =            | ᡖ <u>D</u> rucken 🛛 F8   |
| Best.Nr.:           |                        | Packungs-Einheit   |                                | Rabatt 0     |                          |
| Bar <u>c</u> ode:   |                        | Individualisierung |                                | Ö            | Ende                     |

Dès qu'un paiement a été effectué avec la carte de balle, il apparaît dans la clôture journalière de la manière suivante

| Tagesabschluss 15.08.12 |                    |                        |          |     |  |  |  |
|-------------------------|--------------------|------------------------|----------|-----|--|--|--|
| Nummer:                 |                    | 2362                   |          |     |  |  |  |
| GASTRO                  |                    |                        |          |     |  |  |  |
| Total                   |                    | 15.08.12, 22:34:17 Uhr |          |     |  |  |  |
| Einnahmen               |                    |                        |          |     |  |  |  |
| tkam                    | American Exp.      | 16.70                  | 16.70    | CHF |  |  |  |
| bar                     | Bar                | 7763.20                | 7763.20  | CHF |  |  |  |
| S                       | Debitoren          | 870.40                 | 870.40   | CHF |  |  |  |
| kbez                    | GP-Karten-Be.      | -58.00                 | 583.80   | CHF |  |  |  |
| kk                      | Kreditkarte        | 552.60                 | 552.60   | CHF |  |  |  |
| tkma                    | Maestro CH <.      | 307.50                 | 307.50   | CHF |  |  |  |
| tkma                    | Mastercard <.      | 204.60                 | 204.60   | CHF |  |  |  |
| tkpo                    | Postcard <tk></tk> | • 15.30                | 15.30    | CHF |  |  |  |
| tkvi                    | VISA <tk></tk>     | 346.70                 | 346.70   | CHF |  |  |  |
|                         | Total              | 10019.00               | 10660.80 | CHF |  |  |  |

# Libérer la caisse

La clôture journalière libère automatiquement la caisse. Si ce n'est pas le cas, il est possible de le faire avec la combinaison de touches Shift + F12.

| Kassenlade freigeben                                                              | ×                                 |
|-----------------------------------------------------------------------------------|-----------------------------------|
| Welche Kassenlade möchten Sie freigeben?<br>Kasse Lade Bediener<br>1 Tester, Timo | ✓ <u>O</u> K<br>★ <u>A</u> bbruch |

Cela n'est nécessaire que si le tiroir-caisse n'est attribué qu'à une seule personne.

#### Travailler avec le livre de caisse

En cliquant sur le bouton *Entrée/sortie* vous accédez au site Livre de caisse .